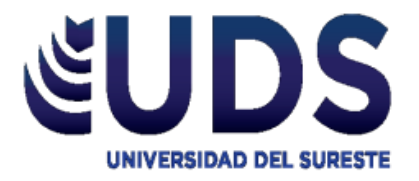

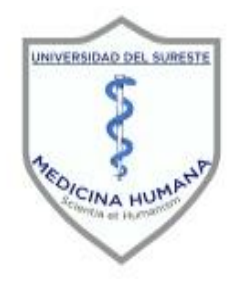

### UNIVERSIDAD DEL SURESTE ESCUELA DE MEDICINA

### SEMESTRE:

4º A

MATERIA:

INVESTIGACION EPIDEMIOLOGICA AVANZADA

TRABAJO:

DESCRIPCIÓN DE FORMULAS EN EXCEL

### DOCENTE:

DR. DARIO CRISTIANDERIT GUTIERREZ GÓMEZ

ALUMNO (A):

YANIRA LISSETTE CANO RIVERA

COMITAN DE DOMINGUEZ, CHIAPAS, A 12 DE ENERO DE 2021

### **DESCRIPCION DE FORMULAS EN EXCEL**

### INDICE

| Introduccion                     | iErr  |
|----------------------------------|-------|
| or! Marcador no definido.        |       |
| Chi cuadrada (Chi ²)             | 5-6   |
| Formula de Daniels               | 7-8   |
| Muestreo Aleatorio Estratificado | 9     |
| Muestreo Aleatorio Sistémico     | 10    |
| Pirámides poblacionales          | 11-12 |
| Corredor Epidemiológico          | 13-14 |
| Hoja de calificacion             | 15-16 |

El presente trabajo es acerca de la descripcion de formulas en excel, primeramer hablare acerca de la chi2 que tiene una distribución de probabilidad del misr nombre, sirve para someter a prueba hipótesis referidas a distribuciones de frecuencias. En términos generales, esta prueba contrasta frecuencias observadas con las frecuencias esperadas de acuerdo con la hipótesis nula.

"El muestreo estratificado es un procedimiento de muestreo en el que el objetivo de la población se separa en segmentos exclusivos, homogéneos (estratos), y luego una muestra aleatoria simple se selecciona de cada segmento. "(Martinez; J. 2016).

El muestreo aleatorio sistemico es un tipo de muestreo probabilístico donde se hace una selección aleatoria del primer elemento para la muestra, y luego se seleccionan los elementos posteriores utilizando intervalos fijos o sistemáticos hasta alcanzar el tamaño de la muestra deseado.

"El canal endémico le sirve a la vigilancia epidemiológica para detectar variaciones significativas en el patrón de comportamiento habitual de plagas y enfermedades, rápida y eficazmente." (Castro; M. 2015).

Esto quiere decir que el canal endemico es el instrumento epidemiológico que distribuye casos en el tiempo, graficando la incidencia actual sobre la incidencia histórica

Esto quiere decir que el muestreo aleatorio sistemico es facil, economico y sencillo se basa en enlistar a toda una población, elegir de forma aleatoria al primer individuo para la muestra y luego, a partir de un intervalo definido por el investigador, seleccionar al resto de los individuos que conformarán la muestra.

Es muy importante saber acerca de las diferentes formulas tanto manual como en excel ya que nos permiten mantener un total actualizado ya sea dentro de una hoja de cálculo y realizar un seguimiento de los nuevos datos ingresados.

Desde mi perspectiva este trabajo sera de mucha utilidad para quien lo obtenga ya que gracias a este manual se les facilitara el tener que realizer formulas en excel. Asi tambien para aquellos medicos en formacion para que se den una idea de como llevar a cabo cada uno de estos procesos y mas que nada aquellos que les apasione la investigacion.

|                                  |                                                                                                    |                 |      |                |   | С                     | HI 2       | 2                                    |                      |                   |                           |                         |        |   |
|----------------------------------|----------------------------------------------------------------------------------------------------|-----------------|------|----------------|---|-----------------------|------------|--------------------------------------|----------------------|-------------------|---------------------------|-------------------------|--------|---|
|                                  | Σ                                                                                                    | E Autosu<br>E12 | ma - | f <sub>x</sub> |   |                       |            |                                      |                      |                   |                           |                         |        |   |
|                                  | 2                                                                                                    | А               | В    | С              | D | E                     | F          | G                                    | H                    |                   | J                         | K                       | L      | М |
|                                  | 2                                                                                                    |                 |      |                |   |                       | Problema 1 | Paracetamol                          | Naproxeno            | Diclofenaco       | Nimesulina                | Otros                   | Total  |   |
|                                  | 4                                                                                                    |                 |      |                |   |                       | Ancianos   | 876                                  | 189                  | 245               | 76                        | 246                     | 1632   | • |
|                                  | 5                                                                                                    |                 |      |                |   |                       | Otros      | 25698                                | 48572                | 12546             | 9584                      | 11258                   | 107658 |   |
|                                  | 6                                                                                                    |                 |      |                |   |                       | Total      | 26574                                | 48761                | 12791             | 5660                      | 11504                   | 109290 |   |
| Pa<br>Pa<br>Ea<br>La<br>su<br>de | Paso 1:<br>Para sacar el total de una columna (en<br>este caso es paracetamol).<br>La fórmula es: =SUMA(G4:G5), asi<br>sucesivamente hasta terminar las<br>demás columnas. |                 |      |                |   | a (en<br>, asi<br>las |            | <b>Paso 2:</b><br>Para sa<br>La fórm | car el to<br>ula es: | otal del<br>=SUMA | Σ A<br>total de<br>(G6:K6 | utosuma<br>la fila<br>) | •      |   |

Nota: otra manera es seleccionar la columna y darle click en autosuma y automáticamente hace la sumatoria

|    | DD | • ( | Jx |   |   |            |             |            |             |            |            |        |   |
|----|----|-----|----|---|---|------------|-------------|------------|-------------|------------|------------|--------|---|
|    | А  | В   | С  | D | E | F          | G           | Н          |             | J          | K          | L      | М |
| 2  |    |     |    |   |   |            |             |            |             |            |            |        |   |
| 3  |    |     |    |   |   | Problema 1 | Paracetamol | Naproxeno  | Diclofenaco | Nimesulina | Otros      | Total  |   |
| 4  |    |     |    |   |   | Ancianos   | 876         | 189        | 245         | 76         | 246        | 1632   |   |
| 5  |    |     |    |   |   | Otros      | 25698       | 48572      | 12546       | 9584       | 11258      | 107658 |   |
| 6  |    |     |    |   |   | Total      | 26574       | 48761      | 12791       | 9660       | 11504      | 109290 |   |
| 7  |    |     |    |   |   |            |             |            |             |            |            |        |   |
| 8  |    |     |    |   |   |            | 396.822838  | 728.135712 | 191.004776  | 144.250343 | 171.78633  |        |   |
| 9  |    |     |    |   |   |            | 26177.1772  | 48032.8643 | 12599.9952  | 9515.74966 | 11332.2137 |        |   |
| 10 |    |     |    |   |   |            |             |            |             |            |            |        |   |
|    |    |     |    |   |   |            |             |            |             |            |            |        |   |

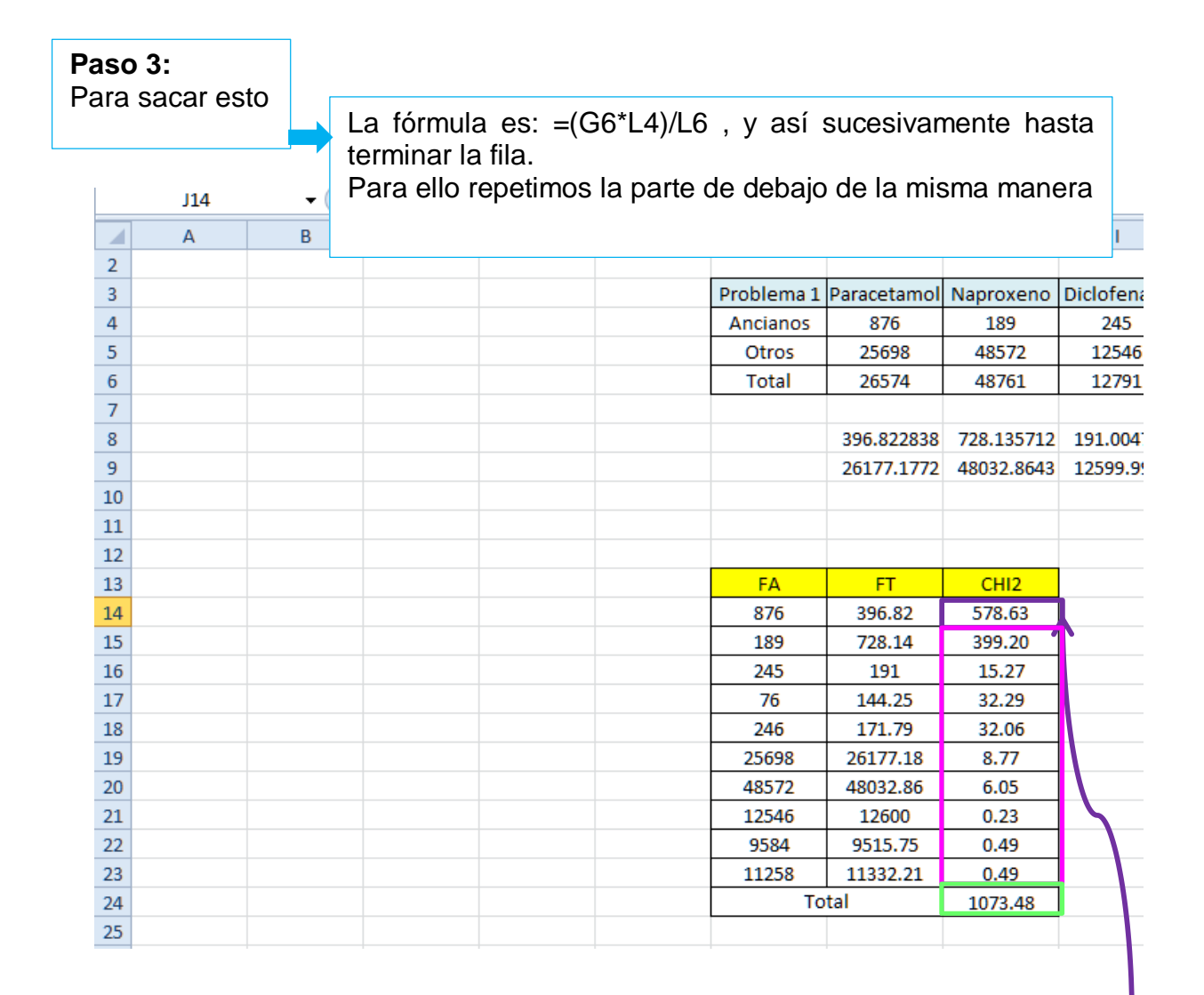

#### Paso 4:

Para sacar la CHI2 aplicamos la siguiente formula: =(F14-G14)^2/G14

### Paso 5:

En la esquinita inferior derecha aparece una puntita Deslizamos hacia abajo para copiar de igual manera el mismo procedimiento para que nos arroje el resultado

### Paso 6:

Para sacar el total de la CHI2 aplicamos esta fórmula: =SUMA(H14:H23) y posterior a ello nos arroja el resultado.

|    | FORMULA DE DANIELS |              |                    |                |              |  |  |  |  |  |
|----|--------------------|--------------|--------------------|----------------|--------------|--|--|--|--|--|
| F1 | 9 .                | - : × 🗸      | fx                 |                | _            |  |  |  |  |  |
|    | А                  | В            | С                  | D              |              |  |  |  |  |  |
| 3  |                    |              | Parametros         | Insertar valor | [            |  |  |  |  |  |
| 4  |                    |              | N                  | 12.293         |              |  |  |  |  |  |
| 5  |                    |              | Z                  | 2.05           |              |  |  |  |  |  |
| 6  |                    |              | Р                  | 80%            |              |  |  |  |  |  |
| 7  |                    |              | Q                  | 20%            |              |  |  |  |  |  |
| 8  |                    |              | eod                | 6%             |              |  |  |  |  |  |
| 9  |                    |              |                    |                | $\backslash$ |  |  |  |  |  |
| 10 |                    |              |                    |                |              |  |  |  |  |  |
| 11 |                    |              | Nivel de Confianza | Z alfa         |              |  |  |  |  |  |
| 12 |                    |              | 99.70%             | 3              |              |  |  |  |  |  |
| 13 |                    |              | 99%                | 2.58           |              |  |  |  |  |  |
| 14 |                    |              | 98%                | 2.33           |              |  |  |  |  |  |
| 15 |                    |              | 96%                | 2.05           |              |  |  |  |  |  |
| 16 |                    |              | 95%                | 1.96           |              |  |  |  |  |  |
| 17 |                    |              | 90%                | 1.645          |              |  |  |  |  |  |
| 18 |                    |              | 80%                | 1.28           |              |  |  |  |  |  |
| 19 |                    |              | 50%                | 0.672          |              |  |  |  |  |  |
| 20 |                    |              |                    |                |              |  |  |  |  |  |
| 21 |                    | Numerador=   | 8265.81            |                |              |  |  |  |  |  |
| 22 |                    |              |                    |                |              |  |  |  |  |  |
| 23 |                    | Denominador= | 44.92              |                |              |  |  |  |  |  |
| 24 |                    |              |                    |                |              |  |  |  |  |  |
| 25 |                    | n= muestra   | 183.997            |                |              |  |  |  |  |  |

### Para sacar el numerador aplicamos esta fórmula =D4\*D5^2\*D6\*D7

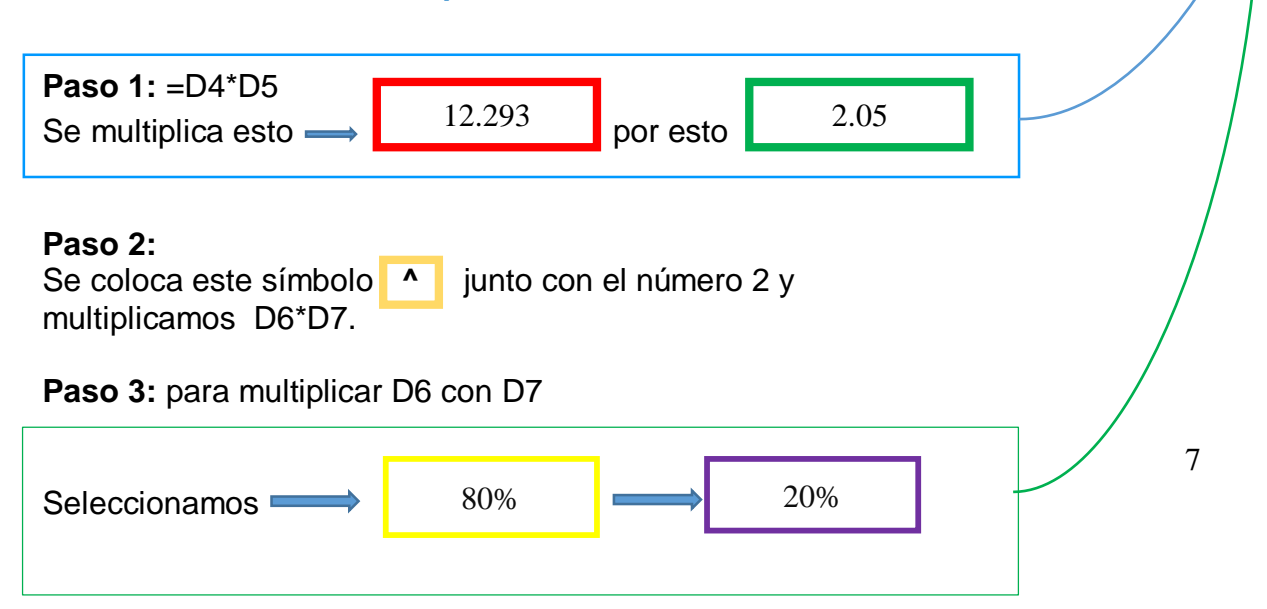

Para sacar el denominador aplicamos esta fórmula = (D8<sup>2</sup>)\*(D4-1)+(D5<sup>2</sup>)\*D6\*D7

**PASO 1:** abrimos paréntesis y seleccionamos D8 y colocamos ^ junto con el numero 2 posterior a ello cerramos paréntesis

paso 2: se multiplica el paso 1 con el paso 3

**paso 3:** abrimos paréntesis y seleccionamos D4<sup>-</sup> y colocamos -1 posterior a ello cerramos paréntesis

paso 4: se suma el paso 3 con el paso 5

**paso 5:** abrimos paréntesis y seleccionamos D5 y colocamos ^ junto con el numero 2 posterior a ello cerramos paréntesis

**paso 6:** se coloca el símbolo de multiplicación y se multiplica D6\*D7

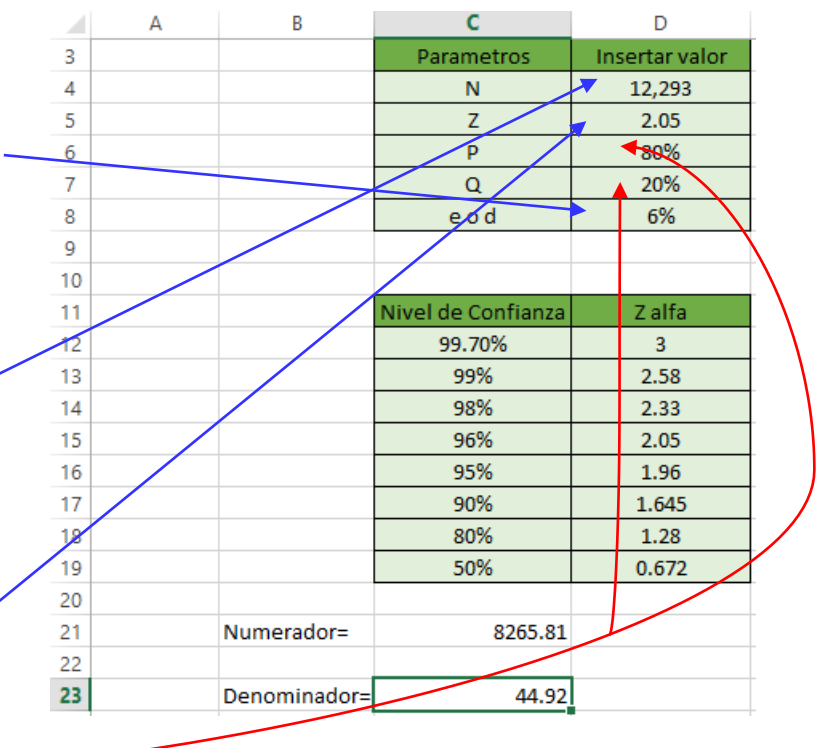

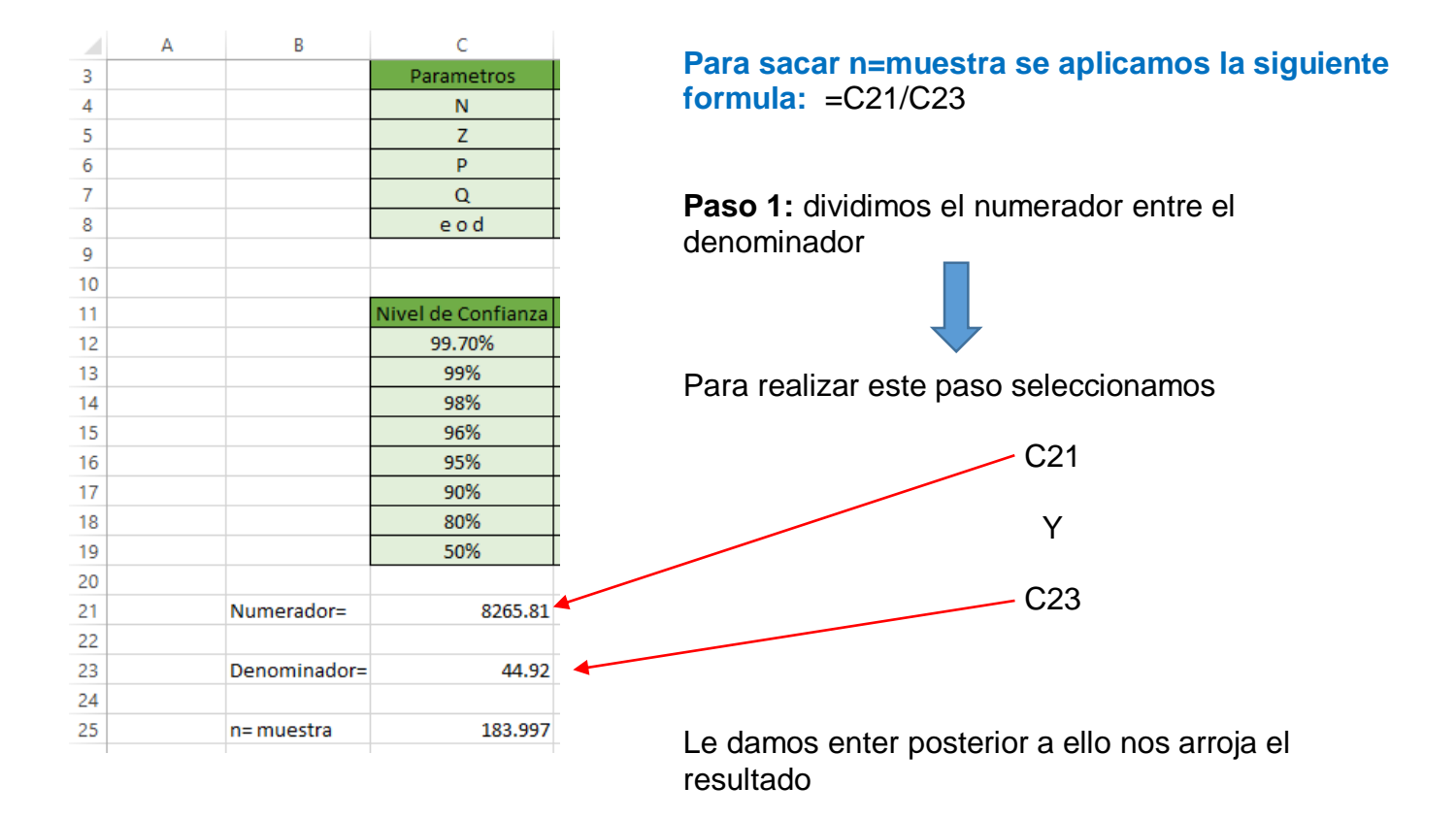

### MUESTREO ALEATORIO ESTRATIFICADO

|    | Α | В                    | С   | D |
|----|---|----------------------|-----|---|
| 1  |   |                      |     |   |
| 2  |   |                      |     |   |
| 3  |   |                      |     |   |
| 4  |   |                      |     |   |
| 5  |   |                      |     |   |
| 6  |   | Datos necesarios     |     |   |
| 7  |   | N                    | 139 |   |
| 8  |   | n                    | 89  |   |
| 9  |   | Fraccion de muestreo | 64  |   |
| 10 |   |                      |     |   |

|                                                          | A | D                                                                                                    | C                                                           | U                                                       |  |
|----------------------------------------------------------|---|----------------------------------------------------------------------------------------------------|-------------------------------------------------------------|---------------------------------------------------------|--|
| 1                                                        |   |                                                                                                    |                                                             |                                                         |  |
| 2                                                        |   |                                                                                                    |                                                             |                                                         |  |
| 3                                                        |   |                                                                                                    |                                                             |                                                         |  |
| 4                                                        |   |                                                                                                    |                                                             |                                                         |  |
| 5                                                        |   |                                                                                                    |                                                             |                                                         |  |
| 6                                                        |   | Datos necesarios                                                                                                  |                                                             |                                                         |  |
| 7                                                        |   | N                                                                                                    | 139                                                         |                                                         |  |
| 8                                                        |   | n                                                                                                    | 89                                                          |                                                         |  |
| 9                                                        |   | Fraccion de muestreo                                                                                              | 64                                                          |                                                         |  |
| 10                                                       |   |                                                                                                    |                                                             |                                                         |  |
|                                                          |   |                                                                                                    |                                                             |                                                         |  |
| 11                                                       |   |                                                                                                    |                                                             |                                                         |  |
| 11<br>12                                                 |   | Estratos                                                                                                    | Poblacion                                                   | Muestra                                                 |  |
| 11<br>12<br>13                                           |   | Estratos<br>Estrato 1                                                                                             | Poblacion<br>9                                              | Muestra<br>6                                            |  |
| 11<br>12<br>13<br>14                                     |   | Estratos<br>Estrato 1<br>Estrato 2                                                                                | Poblacion<br>9<br>44                                        | Muestra<br>6<br>28                                      |  |
| 11<br>12<br>13<br>14<br>15                               |   | Estratos<br>Estrato 1<br>Estrato 2<br>Estrato 3                                                                   | Poblacion<br>9<br>44<br>8                                   | Muestra                                                 |  |
| 11<br>12<br>13<br>14<br>15<br>16                         |   | Estratos<br>Estrato 1<br>Estrato 2<br>Estrato 3<br>Estrato 4                                                      | Poblacion<br>9<br>44<br>8<br>34                             | Muestra<br>6<br>28<br>5<br>22                           |  |
| 11<br>12<br>13<br>14<br>15<br>16<br>17                   |   | Estrato 1<br>Estrato 2<br>Estrato 2<br>Estrato 3<br>Estrato 4<br>Estrato 5                                        | Poblacion<br>9<br>44<br>8<br>34<br>13                       | Muestra<br>6<br>28<br>5<br>22<br>8                      |  |
| 11<br>12<br>13<br>14<br>15<br>16<br>17<br>18             |   | Estrato 1<br>Estrato 2<br>Estrato 2<br>Estrato 3<br>Estrato 4<br>Estrato 5<br>Estrato 6                           | Poblacion<br>9<br>44<br>8<br>34<br>13<br>12                 | Muestra                                                 |  |
| 11<br>12<br>13<br>14<br>15<br>16<br>17<br>18<br>19       |   | Estrato 1<br>Estrato 2<br>Estrato 2<br>Estrato 3<br>Estrato 4<br>Estrato 5<br>Estrato 6<br>Estrato 7              | Poblacion<br>9<br>44<br>8<br>34<br>13<br>12<br>0            | Muestra<br>6<br>28<br>5<br>22<br>8<br>8<br>8<br>8<br>0  |  |
| 11<br>12<br>13<br>14<br>15<br>16<br>17<br>18<br>19<br>20 |   | Estrato 1<br>Estrato 2<br>Estrato 2<br>Estrato 3<br>Estrato 4<br>Estrato 5<br>Estrato 6<br>Estrato 7<br>Estrato 8 | Poblacion<br>9<br>44<br>8<br>34<br>13<br>12<br>0<br>0<br>19 | Muestra<br>6<br>28<br>5<br>22<br>8<br>8<br>8<br>0<br>12 |  |

Paso 1: colocamos nuestros datos en una tabla

**Paso 2:** en una columna se coloca **N** que es el tamaño de la población, **n** que es la muestra y la fracción de muestreo

**Paso 3:** colocamos en la otra columna los valores correspondiente a excepción de la fracción de muestreo para encontrar su resultado de acuerdo a la formula a aplicar

Paso 4: para realizar la fracción de muestreo utilizamos esta fórmula =(C8/C7)\*100

Para obtener esta fórmula seleccionamos igual, se abre paréntesis y se selecciona

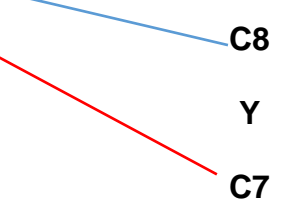

**Paso 5:** Cerramos paréntesis y multiplicamos por 100

**Paso 6:** le damos enter posterior a ello nos arroja el resultado

Paso 1: se coloca los datos correspondientes en las columnas Paso 2: para sacar la muestra, esta es la fórmula: =C13/100\*C9

Para realizar esta fórmula se selecciona

= C13 Entre 100 y se multiplica por Paso 4: realizamos el mismo procedimiento en

toda la columna

## MUESTREO ALEATORIO SISTEMICO

|    | А | В                  | С           | D  |
|----|---|--------------------|-------------|----|
| 4  |   |                    |             |    |
| 5  |   |                    |             |    |
| 6  |   |                    |             |    |
| 7  |   |                    |             |    |
| 8  |   |                    |             |    |
| 9  |   |                    |             |    |
| 10 |   |                    |             |    |
| 11 |   | CALCULO DE LA FRAC | CION DE SAL | то |
| 12 |   | N                  | 189         |    |
| 13 |   | n                  | 89          |    |
| 14 |   | Fraccion de salto  | 2           |    |
| 15 |   |                    |             |    |
| 16 |   |                    |             |    |

Paso 1: colocamos nuestros datos en una tabla

**Paso 2:** en una columna se coloca **N** que es el tamaño de la población, **n** que es la muestra y la fracción de salto

**Paso 3:** colocamos en la otra columna los valores correspondiente a excepción de la fracción de salto para encontrar su resultado de acuerdo a la formula a aplicar

Paso 4: para realizar la fracción de salto utilizamos esta fórmula =C12/C13

Para obtener esta fórmula seleccionamos

### C12

### Υ

### C13

Le damos enter posterior a ello nos arroja el resultado

## PIRAMIDE POBLACIONAL

| J39 | *  | : ×           | $\checkmark f_x$        |            |      |             |       |      |                                       |
|-----|----|---------------|-------------------------|------------|------|-------------|-------|------|---------------------------------------|
|     | А  | В             | с                       | (          |      | E           |       | - E  |                                       |
| 36  |    | Totales       |                         |            |      |             |       |      |                                       |
| 37  | <  |               |                         | •          |      |             |       |      | Acomodamos la distribución            |
| 38  |    | grupo etari   | о Н                     | М          |      |             |       |      | del grupo etario de hombres           |
| 39  |    | 0 a 4         |                         | 3679       | 3760 |             |       |      | v mujeres en cada una de              |
| 40  |    | 5 a 9         |                         | 3184       | 3249 |             |       |      |                                       |
| 41  |    | 10 a 14       |                         | 3002       | 3125 |             |       | - E  | las filas y columnas                  |
| 42  |    | 15 a 19       | 1 :                     | 2501       | 2675 |             |       |      |                                       |
| 43  |    | 20 a 24       |                         | 2133       | 2201 |             |       |      |                                       |
| 44  |    | 25 a 29       |                         | 1749       | 1802 |             |       |      |                                       |
| 45  |    | 30 a 34       |                         | 1568       | 1684 |             |       |      |                                       |
| 46  |    | 35 a 39       |                         | 1496       | 1568 |             |       |      |                                       |
| 47  |    | 40 a 44       |                         | 1278       | 1398 |             |       |      |                                       |
| 10  |    | 45 3 49       |                         | 1120       | 1100 |             |       |      |                                       |
| 10  |    | 50 a 54       |                         | 292        | 902  |             |       |      |                                       |
| 50  |    | 55 a 50       |                         | 672        | 692  |             |       |      |                                       |
| 50  |    | 55 8 55       |                         | 526        | 564  |             |       |      |                                       |
| 51  |    | 00 a 04       |                         | 520        | 304  |             |       |      |                                       |
| 52  |    | 05 8 09       |                         | 408        | 479  |             |       |      |                                       |
| 53  |    | 70 a 74       |                         | 358        | 368  |             |       |      |                                       |
| 54  |    | /5 a /9       |                         | 284        | 301  |             |       |      |                                       |
| 55  |    | 80 a 84       |                         | 215        | 235  |             |       |      |                                       |
| 56  |    | 85 a 89       |                         | 136        | 158  |             |       |      |                                       |
| 57  |    | 90 a 94       |                         | 115        | 125  |             |       |      |                                       |
| 58  |    | 95 a 99       |                         | 98         | 102  |             |       |      |                                       |
| G39 | -  | : × 🗸         | <i>f</i> <sub>x</sub> = | -(C39) 🛛 🔶 |      |             |       |      | Paso 2.                               |
|     | ٨  | B             | C                       | D          | E    | F           | 6     | н    | Conjamon al grupo atorio              |
| 36  | Т  | otales        | ~                       |            |      |             |       |      |                                       |
| 37  |    | otales        |                         |            |      |             |       |      | en la columna G y                     |
| 38  | g  | rupo etario H |                         | М          |      | grupo etari | он М  | Λ    | convertimos en negativo la            |
| 39  | 0  | a 4           | 3679                    | 3760       |      | 0 a 4       | -3679 | 3760 | columna de hombres con                |
| 40  | 5  | a 9           | 3184                    | 3249       |      | 5 a 9       | -3184 | 3249 | la siguiante formula:                 |
| 41  | 1  | .0 a 14       | 3002                    | 3125       |      | 10 a 14     | -3002 | 3125 |                                       |
| 42  | 1  | .5 a 19       | 2501                    | 2675       |      | 15 a 19     | -2501 | 2675 | $\bullet = - (C39) \text{ le damos}$  |
| 43  | 2  | 0 a 24        | 2133                    | 2201       |      | 20 a 24     | -2133 | 2201 | enter                                 |
| 44  | 2  | 5 a 29        | 1/49                    | 1802       |      | 25 a 29     | -1/49 | 1604 | Con este cuadrito                     |
| 46  | 3  | 5 a 39        | 1308                    | 1064       |      | 35 2 39     | -1308 | 1064 |                                       |
| 47  | 4  | 0 a 44        | 1278                    | 1398       | 1    | 40 a 44     | -1278 | 1398 | pequenito que se                      |
| 48  | 4  | 5 a 49        | 1128                    | 1199       |      | 45 a 49     | -1128 | 1199 | ve, arrastramos                       |
| 49  | 5  | 0 a 54        | 893                     | 902        |      | 50 a 54     | -893  | 902  | hacia abaio para                      |
| 50  | 5  | 5 a 59        | 672                     | 692        |      | 55 a 59     | -672  | 692  |                                       |
| 51  | 6  | i0 a 64       | 526                     | 564        |      | 60 a 64     | -526  | 564  | copiar la misma                       |
| 52  | 6  | i5 a 69       | 468                     | 479        |      | 65 a 69     | -468  | 479  | fórmula en los                        |
| 53  | 7  | '0 a 74       | 358                     | 368        |      | 70 a 74     | -358  | 368  | diferentes arupos                     |
| 54  | 7  | 75 a 79       | 284                     | 301        |      | 75 a 79     | -284  | 301  |                                       |
| 55  | 8  | 5 2 99        | 215                     | 235        |      | 80 8 84     | -215  | 235  |                                       |
| 57  | 8  | 0 a 94        | 130                     | 108        |      | 90 2 94     | -130  | 108  | <ul> <li>Posteriormente en</li> </ul> |
| 58  | 9  | 5 a 99        | 98                      | 102        | l    | 95 a 99     | -98   | 102  | la columna de                         |
| -   | 12 |               | 20                      | 102        |      | 2000        |       | 102  |                                       |

Posteriormente en la columna de mujeres colocamos la fortinula =(D39) le damos enter y arrastramos hacia abajo.

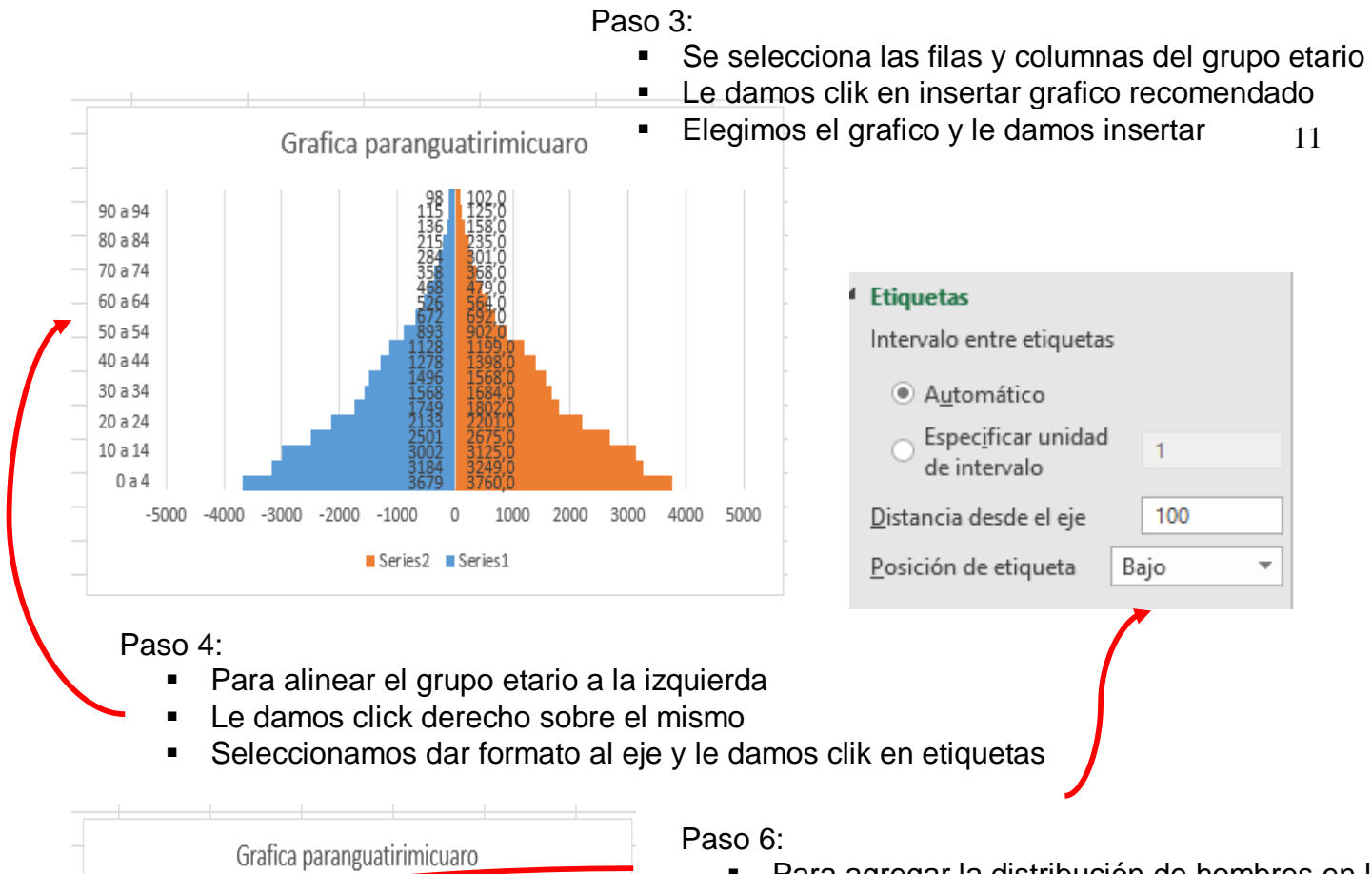

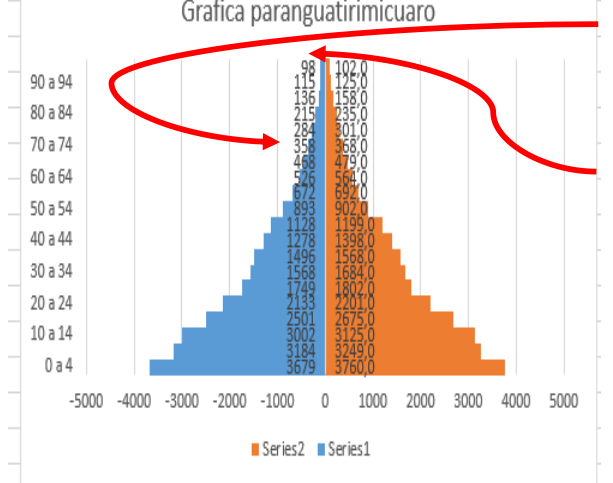

- Para agregar la distribución de hombres en la gráfica le damos clik derecho agregar etiquetas.
- Formato de etiqueta de datos, le damos clik en extremo interno
- Para convertirlo a positivo le damos clik en numero
- Le damos clik en la opción personalizado
- Código de formato 0;0

### Paso 7:

- Para agregar la distribución de mujeres en la gráfica le damos clik derecho agregar etiquetas.
- Formato de etiqueta de datos, posición de etiquetas le damos clik en base interior
- Le damos clik en la opción personalizado
- Código de formato 0;0

# CORREDOR EPIDEMIOLOGICO

### Paso 1: se colocan los datos correspondientes en las diferentes columnas

|    | Α             | В     | С       | D     | E     | F    | G     | Н        | I.          | J          | K       | L         | М          |
|----|---------------|-------|---------|-------|-------|------|-------|----------|-------------|------------|---------|-----------|------------|
| 4  |               | enero | febrero | marzo | abril | mayo | junio | julio    | agosto      | septiembre | octubre | noviembre | diciemb    |
| 5  |               | 32    | 33      | 30    | 27    | 27   | 27    | 27       | 28          | 35         | 37      | 39        |            |
| 6  |               | 24    | 26      | 23    | 20    | 20   | 20    | 20       | 20          | 30         | 34      | 37        |            |
| 7  |               | 36    | 36      | 33    | 30    | 30   | 29    | 29       | 29          | 42         | 45      | 48        |            |
| 8  |               | 36    | 39      | 36    | 33    | 32   | 33    | 33       | 33          | 42         | 46      | 49        |            |
| 9  |               | 37    | 40      | 37    | 34    | 34   | 34    | 34       | 34          | 44         | 47      | 49        |            |
| 10 |               | 39    | 38      | 35    | 32    | 30   | 31    | 31       | 33          | 41         | 44      | 50        |            |
| 11 |               | 42    | 44      | 39    | 36    | 36   | 36    | 36       | 36          | 46         | 48      | 52        |            |
| 12 |               |       |         |       |       |      |       |          |             |            |         |           |            |
| 13 |               |       |         |       |       |      |       |          |             |            |         |           |            |
| 14 |               |       |         |       |       |      |       |          |             |            |         |           |            |
| 15 | Percentil 75% | 39    | 40      | 37    | 34    | 34   | 34    | 34       | 34          | 44         | 47      | 50        |            |
| 16 | Percentil 50% | 36    | 38      | 35    | 32    | 30   | 31    | 31       | 33          | 42         | 45      | 49        |            |
| 17 | Percentil 25% | 32    | 33      | 30    | 27    | 27   | 27    | 27       | 28          | 35         | 37      | 39        |            |
| 18 |               |       |         |       |       |      |       |          |             |            |         |           |            |
| 19 |               |       |         |       |       | _    |       | Título d | lel gráfico |            |         |           |            |
| 20 |               |       |         |       |       | 60   |       |          | -           |            |         |           |            |
| 21 |               |       |         |       |       | -    |       |          |             |            |         |           |            |
| 22 |               |       |         |       |       | 50   |       |          |             |            | _       |           |            |
| 23 |               |       |         |       |       | 40   |       |          |             |            |         |           |            |
| 24 |               |       |         |       |       | -    |       |          |             |            |         |           |            |
| 20 |               |       |         |       |       | 30   |       |          |             |            |         |           |            |
| 20 |               |       |         |       |       | 20   |       |          |             |            |         |           |            |
| 22 |               |       |         |       |       |      |       |          |             |            |         | C.        | riec 2 Duu |
| 20 |               |       |         |       |       | 10   |       |          |             |            |         | JE        | nes z rui  |
| 30 |               |       |         |       |       | 0    |       |          |             | 1 1        |         |           |            |
| 50 | 1             |       |         |       |       |      |       |          |             |            |         |           |            |

**Paso 2:** para obtener el resultado de la percentil 75% la formula es =PERCENTIL.EXC(B5:B11,0.75) Este paso se realiza colocando igual (=)PERCENTIL.EXC se abre paréntesis y se selecciona B5 ponemos dos puntos (:) se selecciona B11 se pone una coma (,) y 0.75 le damos enter y automáticamente nos arroja el resultado **NOTA:** realizamos el mismo paso para toda la fila

Paso 3: para obtener el resultado de la percentil 50% la formula es =PERCENTIL.EXC(B5:B11,0.5)Este paso se realiza colocando igual (=)PERCENTIL.EXC se abre paréntesis y se selecciona B5ponemos dos puntos (:) se selecciona B11 se pone una coma (,) y 0.5 le damos enter y automáticamentenos arroja el resultadoNOTA: realizamos el mismo paso para toda la fila

**Paso 4:** para obtener el resultado de la percentil 25% la formula es =PERCENTIL.EXC(B5:B11,0.25) Este paso se realiza colocando igual (=)PERCENTIL.EXC se abre paréntesis y se selecciona B5 ponemos dos puntos (:) se selecciona B11 se pone una coma (,) y 0.25 le damos enter y

13

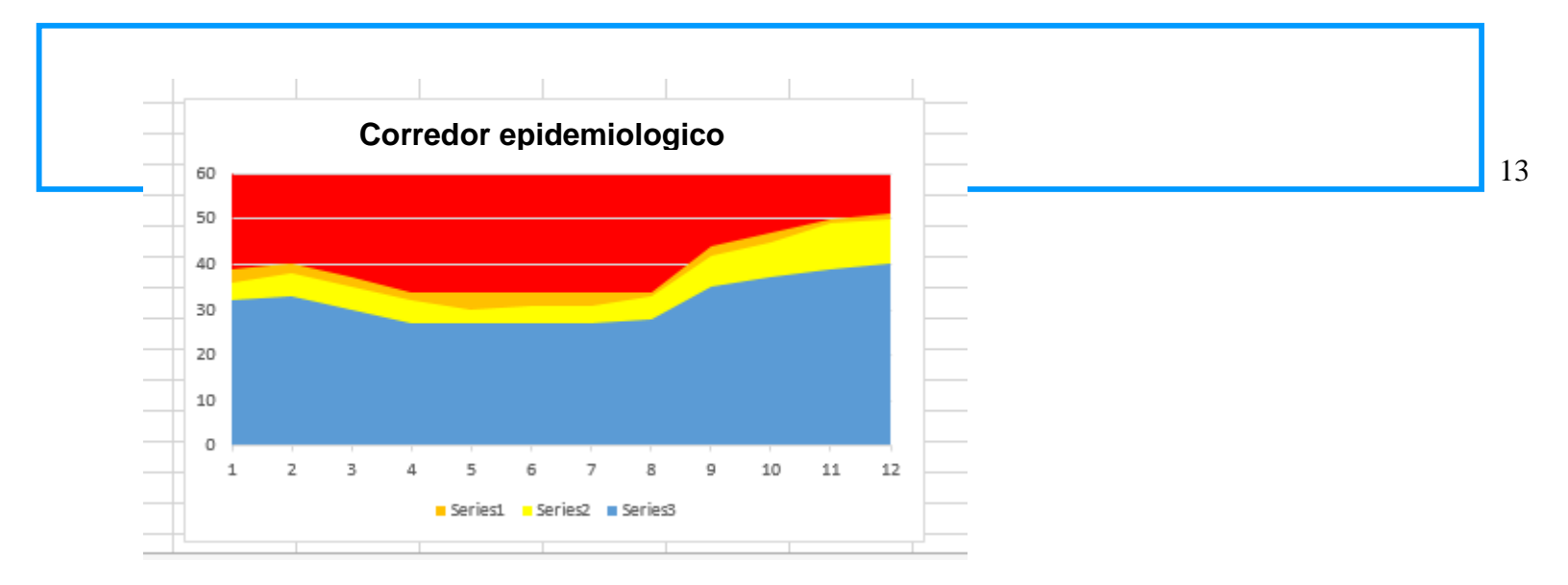

**Paso 5:** se selecciona todos los valores de los percentiles y en la opcion de items vamos a seleccionar graficos recomendados y posterior a ello seleccionamos el grafico de area

**Paso 6:** le ponemos un titulo a nuestro grafico y seleccionamos el color de los percentiles, el éxito o control sera de color azul, epidemia de color rojo y seguridad y alarma sera de un color diferente

| SUDS.                           | EXAMEN<br>DEPARTAMENTO DE PLANEACION ACADEMICA | and the second | No sector and |
|---------------------------------|------------------------------------------------|----------------|---------------|
| Tipo: Formato                   | Disposición: Interno                           | Emisión        | Actualización |
| Emitido: Coordinación Acadêmica | Aprobado: Dirección General                    | 15/08/2017     | 00/00/00      |

| Nombre d | el alumno (a)                             |            | Sello de<br>autorización |
|----------|-------------------------------------------|------------|--------------------------|
| Profesor | Dr. Dario Cristiaderit Gutiérrez<br>Gómez | Parcial 40 |                          |
| Carrera  | Medicina<br>Humana Semestre               | Fecha      |                          |
| Materia  | Investigación epidemiológica avanzada     | Grupo      |                          |
|          | Total de Preguntas:                       |            | Calificación :           |

| HOJA D | DE CAL | IFIC/ | CION |
|--------|--------|-------|------|
|--------|--------|-------|------|

| Se calificará de manera que contenga todos los p<br>fórmulas en Excell                                                                                                    | untos mencionac             | los y se calificará la func                 | ionalidad de las             |
|----------------------------------------------------------------------------------------------------|-----------------------------|---------------------------------------------|------------------------------|
| Concepto                                                                                                    | Entrego pero<br>con errores | Entrego sin errores<br>pero no explica bien | Funciona y<br>bien explicado |
| 1Portada(cumplimiento criterios portada<br>institucional)                                                                                                    |                             |                                             | 5                            |
| 2Titulo (acorde al tema)                                                                                                    |                             |                                             | 5                            |
| <ol> <li>Indice (numerado en escala y con paginado<br/>adecuado)</li> </ol>                                                                                                    |                             |                                             | 5                            |
| <ol> <li>Introducción (importancia y comentario con<br/>2 citas minimo 1 cuartilla, llevara forzosamente<br/>un escenario hipotético para aplicar el<br/>instrumento)</li> </ol> |                             |                                             | 5                            |
| 5cuadro de CHI (demostración de técnica<br>que se utilizara para evaluar las variables con<br>sustitución en la formula)                                                         |                             |                                             | 5                            |
| 6Formula de Daniels                                                                                                    |                             |                                             | 5                            |
| 7 muestreo aleatorio                                                                                                    |                             |                                             | 5                            |
| 8aleatroio estratificado                                                                                                    |                             |                                             | 5                            |
| 9 aleatorio sistémico                                                                                                    |                             |                                             | 5                            |
| 10 - Pirámide poblacional                                                                                                    |                             |                                             | 5                            |

| <u>uds</u>                      | EXAMEN<br>DEPARTAMENTO DE PLANEACION ACADEMICA | Roucins    | 100 3000215   |
|---------------------------------|------------------------------------------------|------------|---------------|
| Tipo: Formato                   | Disposición: Interno                           | Emisión    | Actualización |
| Emitide: Coordinación Académica | Aprobado: Dirección General                    | 15/08/2017 | 00/00/00      |
| Corredor epidemiológico         |                                                | 5          |               |
| Total                           |                                                |            |               |
| Firma de conformidad            | i del alumno                                   | 2          |               |